# 学员证书打印流程

## 一、登录

## 福建教师教育网—>福建省教师信息管理系统

| 次迎访问! 福建省中小学教师培训管理平台 |            |            |           | ģ       | 站内搜索:                                                                                                    |                                                                                                    | Q. ·设为主页 ·加入收藏                                                                 |                                                              |                                                                                              |
|----------------------|------------|------------|-----------|---------|----------------------------------------------------------------------------------------------------|----------------------------------------------------------------------------------------------------|--------------------------------------------------------------------------------|--------------------------------------------------------------|----------------------------------------------------------------------------------------------|
| G                    | 前福建        | 建設         | 师教        |         |                                                                                                    | 探索教<br>引领教                                                                                           | 师培训新师专业新                                                                       | 新模式                                                          |                                                                                              |
| 首页                   | 新闻中心       | 培训中心       | 研修社区      | 资源中心    | 在线直播                                                                                                    |                                                                                                    |                                                                                | 教师培训信                                                        | 息管理系                                                                                         |
| 实                    | 施教师<br>培养福 | 教育执<br>5素质 | 設行<br>教师队 | 动计划     | <ul> <li>教育(近代)</li> <li>・构建家校深</li> <li>・《关于做好</li> <li>・《福建省教</li> <li>・中央"不忘</li> <li>・厦门多措并</li> <li>・实践"新德</li> <li>・校长需要具</li> <li>・为教师培训</li> </ul> | 致同 <sup>百0</sup><br>渡融合,促进<br>兴务教育劝返<br>育厅关于落实。<br>初心、牢记使<br>举培养名校长、<br>育"落实立德根<br>备"双核能力"<br>限革"打样建 | 致百<br>家校协同共有一<br>夏学及学习困难<br>福建省学前教育<br>命"主题教育领<br>激励教育家办<br>对人<br>,<br>莫"一一"国培 | -南安市开展幼<br>学生教育教学管<br>穿深化改革规范<br>导小组印发通<br>学一-校长职<br>计划"示范性综 | . [07-14<br>. [04-18<br>[04-18<br>[01-10<br>[12-20<br>[11-20<br>[11-20<br>[10-24<br>. [10-18 |
| <b>に施救师教</b> 育       | 有振兴行动计划培养高 | 素质教师队伍     |           | 1 2 2 4 | ・促进教育公                                                                                                    | 平 助力全面小                                                                                              | ·康                                                                             |                                                              | [09-27                                                                                       |

或者登录福建省教师信息管理系统链接: <u>http://fj.cetems.teacheredu.cn/education/person/login.htm</u> 输入账号密码, 登入"福建省教师培训信息管理系统"。

注:

1.账号密码:账号为身份证号码,初始密码为身份证号码后六位。

2.若在本项目前有登录过此平台,打印过其他项目的证书(比如信息技术应用能力提升工程项目),则用旧密码。 3.若忘记旧密码,可点击"忘记密码",以【用户密码重置】的方式<mark>输入身份证号码、姓名</mark>,可将密码<mark>重置成身份</mark> 证后六位。

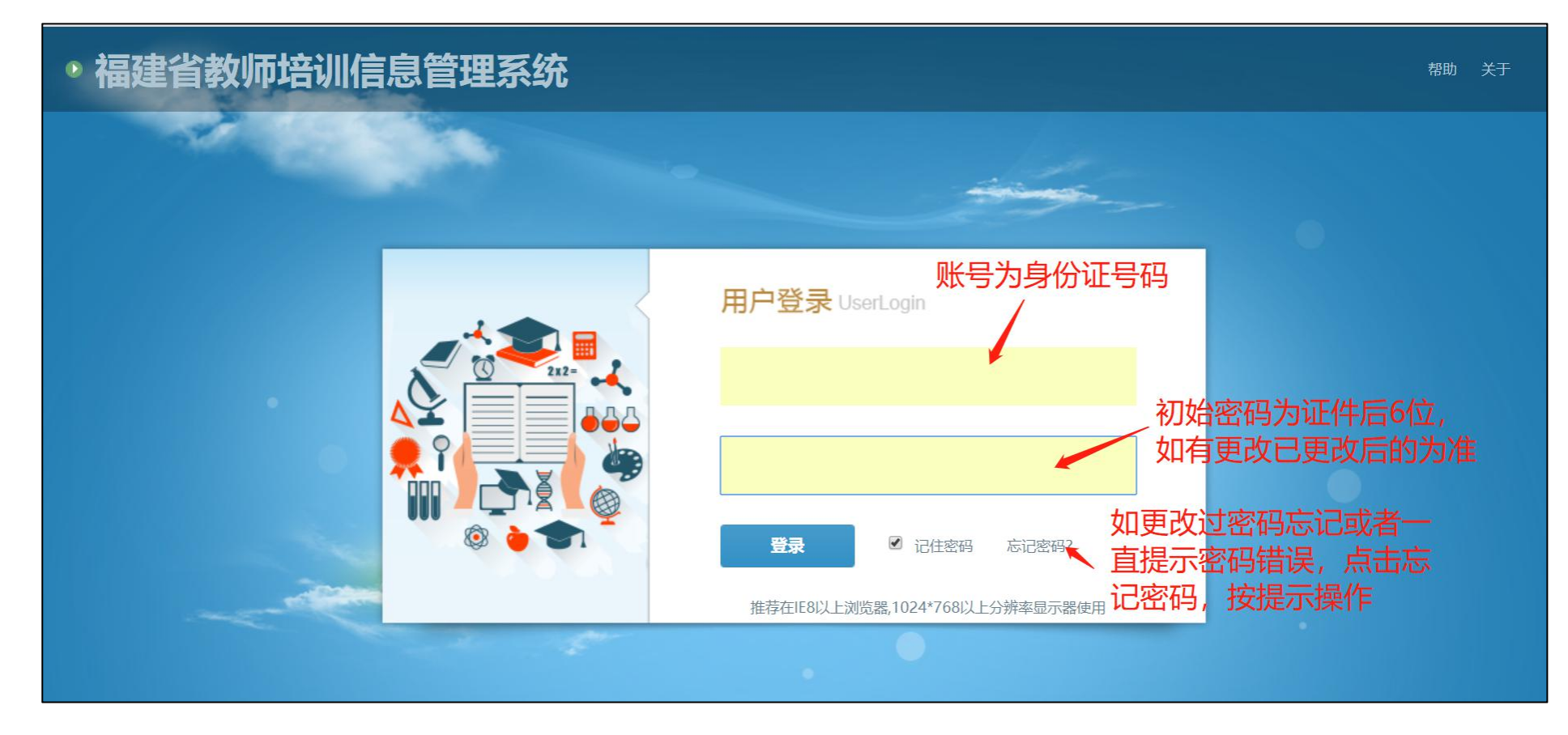

#### 二、信息完善及密码修改

<mark>首次登陆</mark>"福建省教师培训信息管理系统"需要修改密码、选择密保问题、设置密保答案和密保邮箱,等完善个人 信息 (打红色\*号必填)。

| 福建省教师培训                                                      |                                     | ? 帮助   关于   退出<br>言息 通知 0      |
|--------------------------------------------------------------|-------------------------------------|--------------------------------|
|                                                              | <b>位置:</b> 个人中心 > 修改密码              |                                |
| <ul> <li>■ 个人中心设置</li> <li>→ 个人信息</li> <li>→ 修改密码</li> </ul> | 修改密码:带*为必填现(首次登陆平台 必须修改密码和填写找回密码信息, | 密保邮箱和密保问题答案是找回密码的重要依据,请您务必牢记!) |
|                                                              | 选择密保问题:请选择<br>设置密保答案:               |                                |
|                                                              | 设置密保邮箱:<br>旧密码:<br>新密码:             |                                |
|                                                              | 确认密码:                               | 朱 存                            |

## 三、证书、学时证明打印

| 福建省教师培训                                                                        |                                                                             | <b>注</b><br>培训项目   | <b>建</b><br>继教信息  | / 第一             | 步: 点击  | 继教信息      | <b>?</b> 帮助 关于 | 退出<br>n <mark>0</mark>   |  |  |
|--------------------------------------------------------------------------------|-----------------------------------------------------------------------------|--------------------|-------------------|------------------|--------|-----------|----------------|--------------------------|--|--|
| <ul> <li>工具栏</li> <li>: 继教信息 第二步:</li> <li>:: 学分银行</li> <li>:: 继教证书</li> </ul> | 位置: 继教信息 > 项目证书JT印<br>点击项目证书打印<br>项目名称: 项目年度: 请选择 ▼ 培训形式: 请选择 ▼ 査 询<br>第四步: |                    |                   |                  |        |           |                | 如电脑无安装<br>pdf阅读器点<br>击下载 |  |  |
| •项目证书打印                                                                        | 第三步                                                                         | 点击下载               | PDF阅读器下载          |                  |        |           |                |                          |  |  |
|                                                                                | 项目名称                                                                        | 开始时间               | 结束时间              | 培训形式             | 项目性质   | 坝 日 业 书 🙀 | μ.             |                          |  |  |
|                                                                                | 2018年台江区小学幼儿园骨干教师培训                                                         | 2018-12-15         | 2019-02-15        | 远程培训             | 骨干教师培训 | 打印学时证书    | 下载项目证书         |                          |  |  |
|                                                                                | 2018年福州市台江区小学语文、数学骨干教师培训的                                                   | 伍 2018-12-05       | 2018-12-08        | 集中培训             | 骨干教师培训 | 打印学时证书    | 下载项目证书         |                          |  |  |
|                                                                                | 2016年台江区能力提升全员培训班                                                           | 2016-06-01         | 2016-12-31        | 混合式培训<br>(集中+远程) | 全员培训   | 未设置学时证书打印 | 下载项目证书         |                          |  |  |
|                                                                                |                                                                             |                    | · · · · ·         |                  |        |           |                |                          |  |  |
| <mark>注:证书电子版为</mark>                                                          | pdf格式,若电脑不能查看该                                                              | 这格式的证 <sup>-</sup> | <mark>书、学时</mark> | 证明,              | 可点击    | "下载项目证书"  | 上方的"           | <mark>pdf</mark> 阅       |  |  |
| 读器下载"下载软                                                                       | <mark>《件查看。</mark>                                                          |                    |                   |                  |        |           |                |                          |  |  |

遇问题,可拨打0591—87552312 (工作日:9:00—17:30)

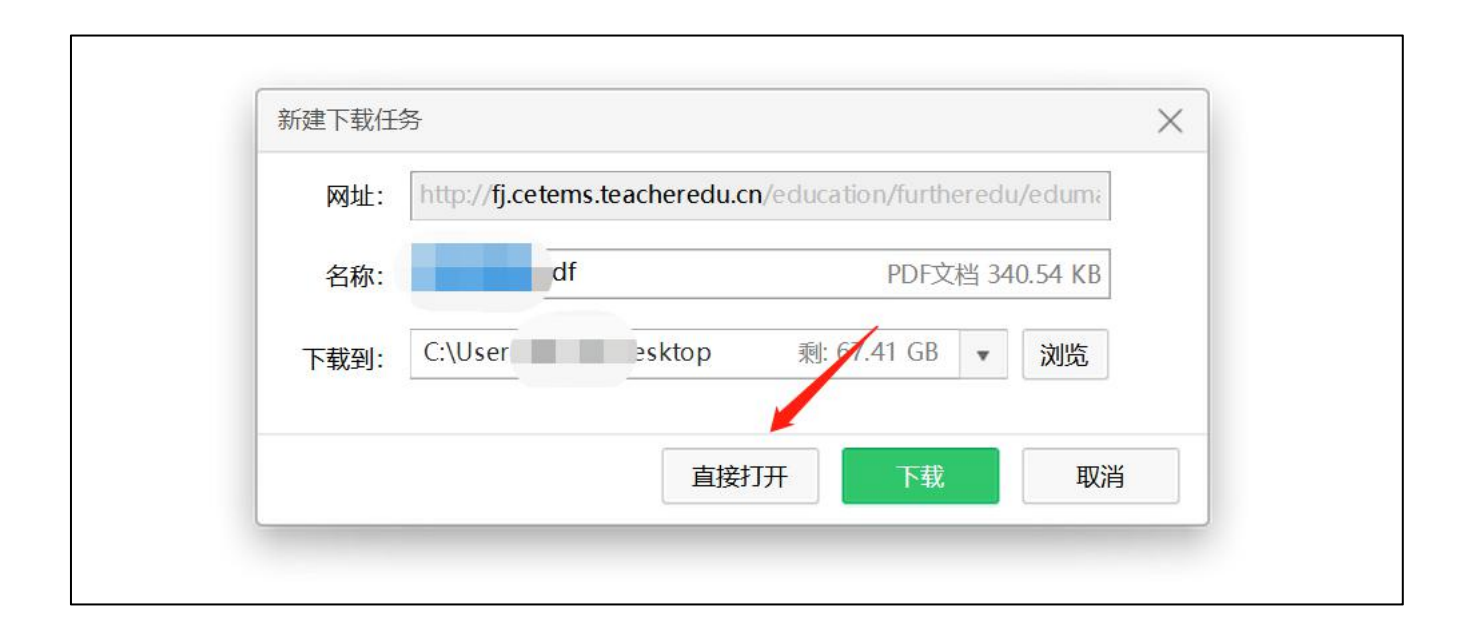

## 四、核对证书内容

核对姓名、项目起止时间、项目名称、项目编码、落款单位名称印章时间,无误后点击右上角"打印"即可,有问题及时向项目负责人反馈以便更正后及时打印。

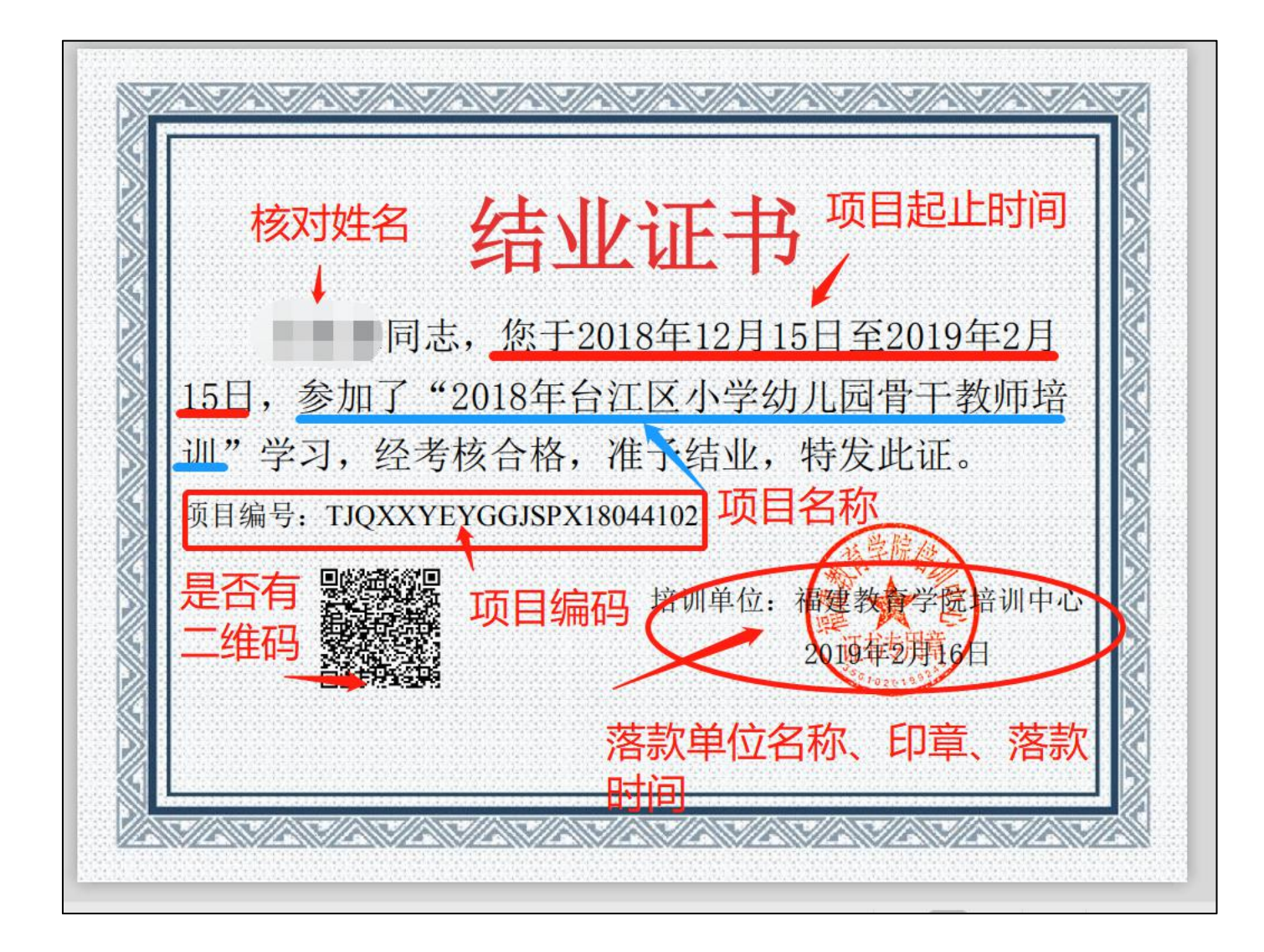